## Sprechtag-Lehrer Besprechung anlegen

In Microsoft Teams links unter Kalender auf "+ Neue Besprechung" klicken

| $\leftarrow$ |        |              | ٩               | Suche              |                |              | AMI           | 🧌 - 🗆 X        |
|--------------|--------|--------------|-----------------|--------------------|----------------|--------------|---------------|----------------|
|              |        | Kalender     | etzt besprechen | + Neue Besprechung |                |              |               |                |
| <b>6</b>     | D      | Heute <      | Miles 2021 ~    |                    |                |              |               | 🗏 Worke 🗸      |
| <b>e</b>     | 18.97  | 08<br>Monteg | 09<br>Dientep   | 10<br>Mittwooch    | 11<br>Domenteg | 12<br>Inites | 13<br>Service | 14<br>Scooling |
| -            |        |              |                 |                    |                |              |               |                |
| Ļ            | 12 000 |              |                 |                    |                |              |               |                |
|              | 18 Uhr |              |                 |                    |                |              |               |                |
|              | 19 Uhr |              |                 |                    |                |              |               |                |

- Beim Namen: Sprechtag + Vor-und Nachname
- Bei den Teilnehmern: bitte den bestehenden Benutzer gym@kalksburg.at auswählen.
- Eine Besprechung muss zumindest einen Kontakt haben um sie abspeichern und einen Link erstellen zu können.
- Von-Bis Datum:
  - ° Von 26.11.2021 15.00
  - ° Bis 11.2021 19.00

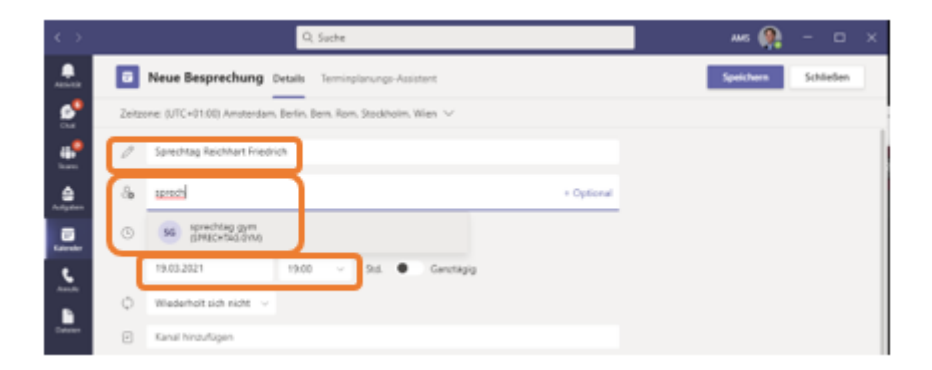

Anschließend auf "Senden" klicken (erscheint erst wenn ein Kontakt ausgewählt ist, vorher steht "Speichern")

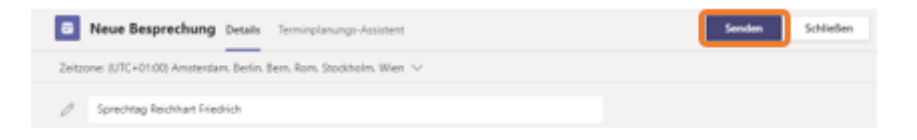

Dann die Besprechung bearbeiten indem man auf den Kalendereintrag klickt

| 🗇 Heute <    | > Märe 2021 ∨  |                                                                               |                                                                                                    |              |               | E Woche ~     |
|--------------|----------------|-------------------------------------------------------------------------------|----------------------------------------------------------------------------------------------------|--------------|---------------|---------------|
| 15<br>Monteg | 16<br>Dienstag | 17<br>Mitteach                                                                | 18<br>Donnestag                                                                                         | 19<br>Protag | 20<br>Senstag | 21<br>Sovetag |
| Uhr<br>Uhr   |                | Mein Kalender<br>Sprechtag Reichha<br>19:03.2021 15:00 - 19:00<br>Teitwelween | n Galender 2 <sup>7</sup><br>rechtag Reichhart Friedrich<br>3.2021 1500 - 1800<br>Röhultvein Beatleiten |              |               |               |
| (hr          |                | Mit Teilnehmenn d                                                             | ch                                                                                                    |              |               |               |

Dann auf Besprechungsoptionen klicken.

| Sprechtag Reichhart Friedrich Chat Dateien I              | Details | Terminplanungs-Assistent Bespre      | rechungsnotizen        | Whiteboard A  | nwesenheit Gruppenräum | e +                      |  |
|-----------------------------------------------------------|---------|--------------------------------------|------------------------|---------------|------------------------|--------------------------|--|
| 🔀 Besprechung absagen 🛛 🖘 Link kopieren 🛛 Kategorie: Kein | ne∨Z    | eitzone: (UTC+01:00) Amsterdam. Berl | erlin. Bern. Rom. Stoc | kholm. Wien 🗸 | Besprechungsoptionen   | Antwortoptionen $ \lor $ |  |

Hier bitte unbedingt bei "Wer kann den Wartebereich umgehen?" "Nur ich" auswählen, sonst können Schüler direkt und "ungefragt" in die Besprechung einsteigen und landen nicht wie gewünscht im Wartebereich.

## Sprechtag Reichhart Friedrich

逆 26. November 2021, 15:00 - 19:00

SFriedrich Reichhart

## Besprechungsoptionen

| Wer kann den Wartebereich umgehen?                | Nur ich   | $\sim$    |
|---------------------------------------------------|-----------|-----------|
| Anrufer den Wartebereich immer umgehen lassen     |           | Nein 🔘    |
| Ankündigen, wenn Anrufer beitreten oder verlassen |           | Ja 🌑      |
| Wer kann präsentieren?                            | Jeder     | ~         |
| Mikrofon für Teilnehmer zulassen?                 |           | Ja 🌑      |
| Kamera für Teilnehmer zulassen?                   |           | Ja 🌅      |
| Automatisch aufzeichnen                           |           | Nein 🔘    |
| Besprechungs-Chat zulassen                        | Aktiviert | $\sim$    |
| Reaktionen zulassen                               |           | Ja 🌑      |
| CART-Beschriftungen bereitstellen                 |           | Nein 🔘    |
|                                                   |           |           |
|                                                   |           | Speichern |
|                                                   |           |           |

Dann mit der rechten Maustaste auf "Hier klicken, um an der Besprechung teilzunehmen"

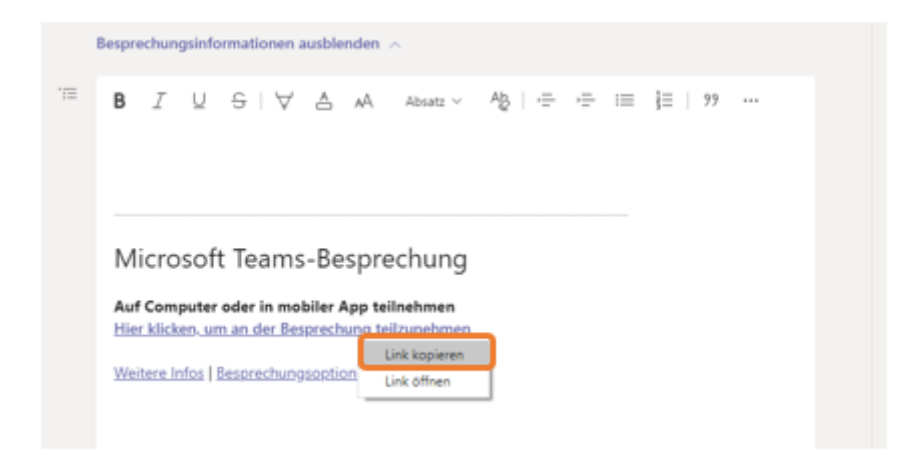

Und auf Schließen klicken.

| Sprechtag Reichhart Friedrich Out: Datains Details Terminple | nungs-Assistant 2 weitere - + Teilnahman Schließen |
|--------------------------------------------------------------|----------------------------------------------------|
| × Besprechung absagen                                        | Verfolgen                                          |
| 👁 💓 sia motolisti 🔿                                          | + Upbonal 36 sprechtag gym<br>Urbekanet            |

Diesen Link dann bitte im **EduFLow-Einsammler** "Sprechtag Lehrer Besprechung" einfügen und absenden.

| TEST - Sprechtag Lehrer Besprechung<br>Anfrage an Friedrich Reichhart, MSc<br>Betrifft Friedrich Reichhart<br>Status: Informiert                                                                                                    |
|----------------------------------------------------------------------------------------------------|
| Sprechtag Lehrer Besprechung                                                                                                    |
| Bitte hier den Teams-Link einfügen.                                                                                                    |
| Danke!                                                                                                    |
| MS Teams-Besprechungs-Link * https://teams.microsoft.com/l/meetup- join/19%3ameeting_Y130DAxMTEtNzBkNC00MjczLTkwZWMtYWZkYzU3Y2RmMmMy%4 Dthread.v2/0?context=%7b%22Tid%22%3a%22c57b50bc-1814-4ca1-9ca1- 732cae98f053%22%2c%220id%22%3a%2280388e37-da36-440a-999d- 6aff5aae7ca4%22%7d |
| Ich bestätige, dass ich die Besprechung angelegt und den Link kopiert habe.                                                                                                    |
| QuickForm V1.16.0 Druckansicht                                                                                                    |

Alle Eltern und auch Schüler landen über diesen Link im Wartebereich und können von Euch am Sprechtag eingelassen werden.

|                       | Sprechtag P | leichhart I | Friedrich |                                                                                                    |                                                                                                    |                                                                                                    |                                      |      |   |
|-----------------------|-------------|-------------|-----------|----------------------------------------------------------------------------------------------------|----------------------------------------------------------------------------------------------------|----------------------------------------------------------------------------------------------------|--------------------------------------|------|---|
| 01:32                 | © &         | ລ           |           | Ì۵į                                                                                                    | ×                                                                                                    | ٩                                                                                                    | 🗢 Verla                              | ssen | ~ |
| Warten auf weitere Te | eilnehm     | er          |           | Teili<br>Na<br>Warts<br>P Warts<br>P of the<br>P<br>P<br>Second<br>Second<br>S | men ein<br>men ein<br>min War<br>Friedri<br>Estem<br>RECO<br>RECO<br>RECO<br>RECO<br>RECO<br>RECO<br>RECO<br>RECO | r<br>«° Einlar<br>teleenich<br>inch Reich?<br>mchang (1)<br>HMRT Fel<br>ador<br>HMRT Fel<br>ador<br>HMRT Fel<br>ador<br>HMRT Fel<br>ador<br>HMRT Fel<br>ador<br>HMRT Fel<br>ador<br>HMRT Fel<br>Ador<br>HMRT Fel<br>Ador<br>HMRT Fel<br>HMRT Fel<br>Ador<br>HMRT Fel<br>HMRT Fel<br>H | dung teilen<br>(1)<br>hart<br>edrich |      | × |

und auch wieder "entfernt" werden.

|                       | S  | iprechtag Rei | ichhart Friedrich |                                                                                                    | - 🗆 ×                                                      |
|-----------------------|----|---------------|-------------------|----------------------------------------------------------------------------------------------------|------------------------------------------------------------|
| 02:37                 | 8  | D 🖏           | ລ …               | N X D                                                                                                    | 🗢 Verlassen 🖂                                              |
|                       | FR |               |                   | Teilnehmer<br>Namen eingeben<br>C Enladu<br>In deser Bespechung (2)<br>Coganisator<br>Priedrich Reichbar<br>Coganisator<br>Priedrich Reichbar<br>Coganisator<br>Anberten<br>C Spotlight<br>Status zu Teilk<br>C Aus Besprechu | ••• × ing tellen ich t t t t t t t t t t t t t t t t t t t |
| Friedrich Reichhart % |    |               | ۹                 |                                                                                                    |                                                            |

Irrtümlich "Entfernte" Elternteile können sich selbstständig wieder mit dem Link verbinden und Ih sie aus dem Wartebereich in die Besprechung lassen.

Ihr könnt auch mehr als einen Elternteil in die Besprechung lassen (z.B. Mutter und Vater bzw. auch die betreffenden Schüler\*innen).

## Sprechtag\_Teams\_Lehreranleitung\_2021.pdf

Revision #4 Created Wed, Nov 17, 2021 2:40 PM by kk.admin Updated Fri, Nov 19, 2021 9:25 AM by kk.admin